# RAPID THERMAL ANNEAL (RTA) SOP

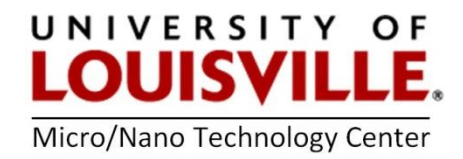

Revised May 2020

### RTA Startup

- 1. Log into the tool in your FOM account.
- 2. In the chase near the RTA turn **ON** the following services.
- **3.** RTA electrical disconnect panel
- 4. Compressed air
- 5. Nitrogen
- 6. Two (2) RTA water lines.
- 7. On the front of the RTA turn **ON** the power.
- **8.** Press in briefly the plastic tube on the left side of the RTA to reset the overheat flashing LED.
- 9. Turn ON the computer by pressing the button with a star drawn on it.
- **10.** At the prompt:
  - a. press any key to continue
  - b. Q
  - c. type: pcat1106
  - d. <enter>
  - e. <enter>

### **SELECTING & MODIFYING RECIPES**

- 1. Click on **R** to select a recipe.
- 2. Use the up and down arrows to select a recipe of interest and <enter>.
- 3. Click on C to edit the selected recipe.
- **4.** Specify the type of step in the recipe. **DLY** will enter a waiting period, delay or pause, **RAMP** will ramp up or down to a specified temperature and **SS** will hold at a specified temperature or steady state for a period of time.
- **5.** The next 3 columns of the recipe specify the time in seconds, ramp rate (°C/sec) and if nitrogen is turned on or off. The system is plumbed for nitrogen only at this time.
- 6. After modifying the recipe press <F10> and S to save the recipe. Press Y to overwrite the existing file.

### **RUNNING A RECIPE**

**1.** Lift the process tray handle upwards and gently pull open the tray to reveal the quartz chamber.

- 2. Place your sample onto the quartz pins.
- **3.** Gently push the sample tray back into the RTA and push down on the handle to lock the door.
- 4. From the main menu press E and <F1> to run the recipe.
- 5. While running a recipe the display on the front of the RTA will have a decimal point showing the temperature. Disregard the decimal point to read the actual temperature.
- 6. When finished press **<F10>** to return to the main menu.
- **7.** Lift the lock handle and gently pull open the sample tray to retrieve your sample. Return the quartz tray back to the chamber and push down the lock handle.

# OVERSHOOT AND UNDERSHOOT

If your recipe is undergoing undershoot or overshoot conditions, then go to the main menu **<F10>** and click on **C** to edit the selected recipe. Use the right arrow  $\rightarrow$  to move to the screen to the right and modify the following parameters one step at a time. Test the recipe before changing the next parameter.

# <u>Overshoot</u>

- i. Increase **T-switch**
- ii. Make the Gain less negative
- iii. Make the **DGain** less negative
- iv. Decrease I-cold of it is the first wafer to be processed or as a last resort.

# <u>Undershoot</u>

- i. Decrease **T-switch**
- ii. Make the **Gain** more negative.
- iii. If the temperature oscillates during steady state make the **DGain** more negative.
- iv. Increase I-cold of it is the first wafer to be processed or as a last resort.

After modifying the parameters press **<F10>** and **S** to save the recipe. Press **Y** to replace the file.

# Shutdown process to turn off the RTA:

- 1. Press **<F10>** to go to the main menu.
- 2. Scroll to **Q** to quit the software.
- 3. At the C:\ prompt turn OFF the computer by pressing the button with a star drawn on it.
- 4. Turn OFF the power on the front of RTA.
- 5. In the chase near the RTA turn **OFF** the following services.
  - a. RTA electrical disconnect panel
  - **b.** Compressed air
  - **c.** Nitrogen
  - d. Two (2) RTA water lines.
- 6. Log out of the tool in your FOM account.